## Handbuch Elektronische Bewirtungskarte

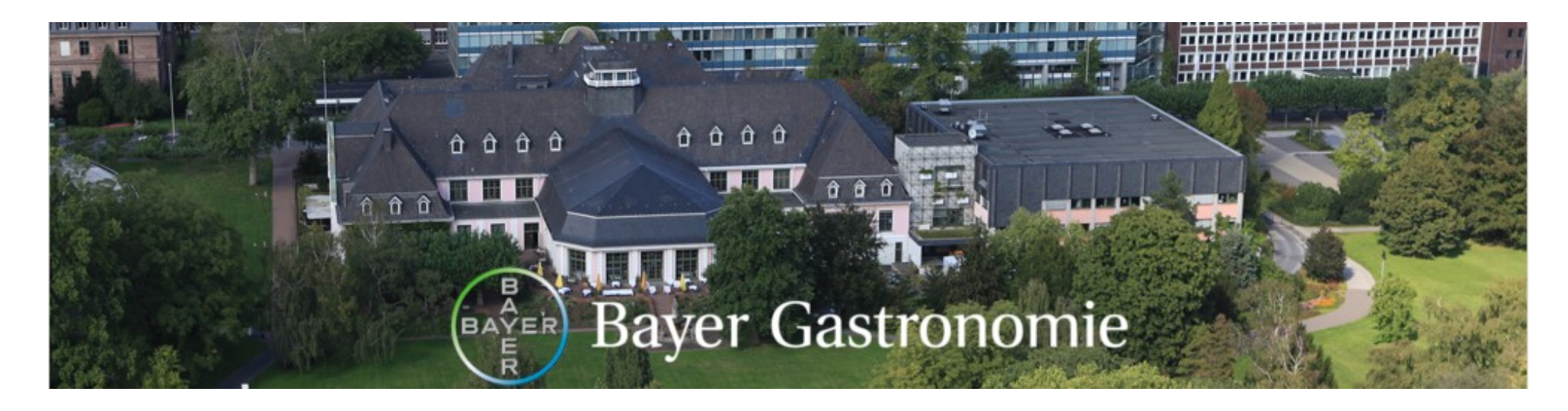

Es wird Ihnen Schritt für Schritt mit Bildern erklärt wie man vorgeht.

In den Bildern sind eingekreiste Zahlen z.B.: 20. Es wird immer unter dem Bild erklärt was dort gemacht werden soll.

Auf manchen Seiten ist ein eingekreistes i zu finden. Das bedeutet das dies kein Schritt ist, sondern nur eine zusätzliche Information.

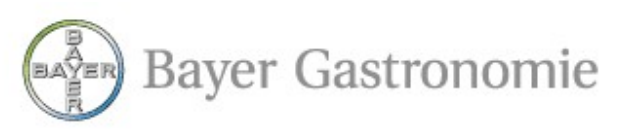

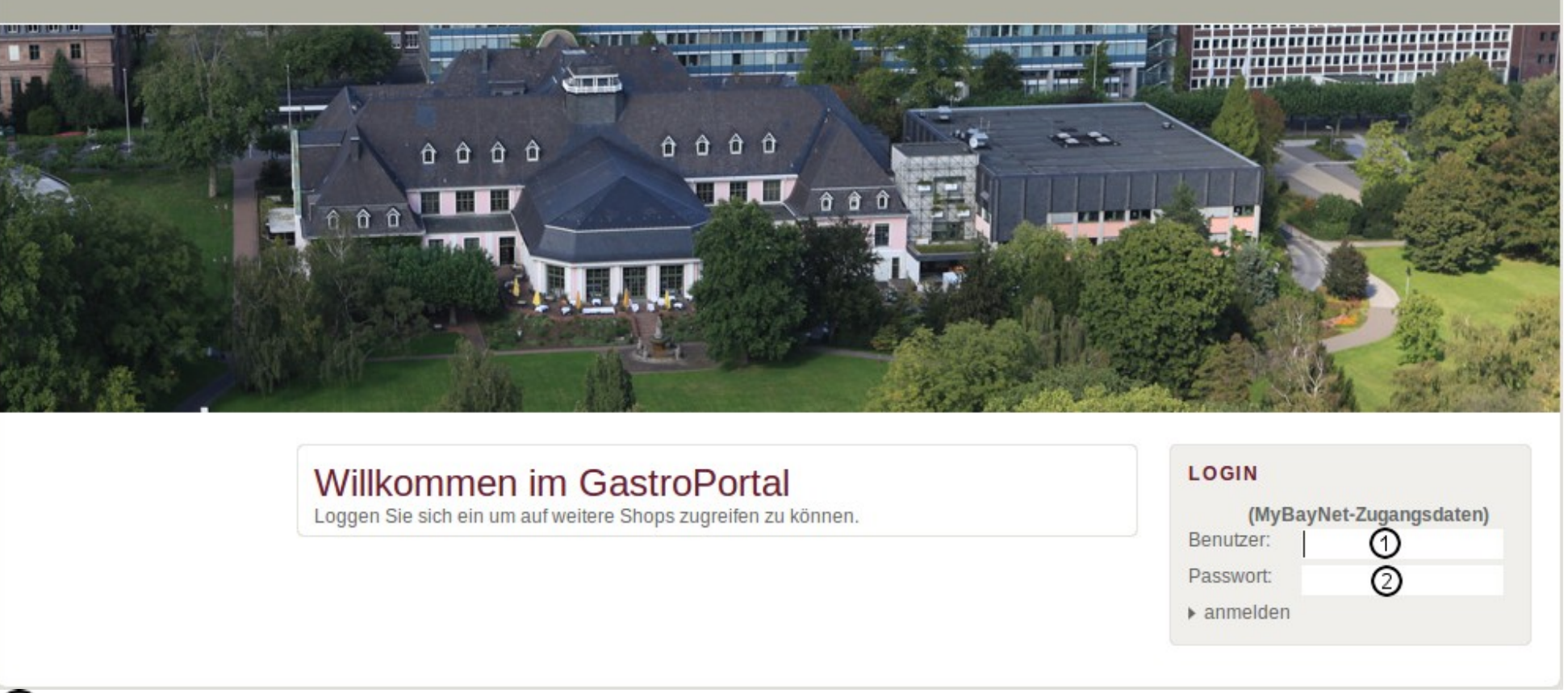

① Geben Sie Ihr RACF bzw CWID (Benutzerkürzel) ein.

② Geben Sie hier Ihr MyBayNet-Passwort ein. Klicken Sie anschließend auf "anmelden".

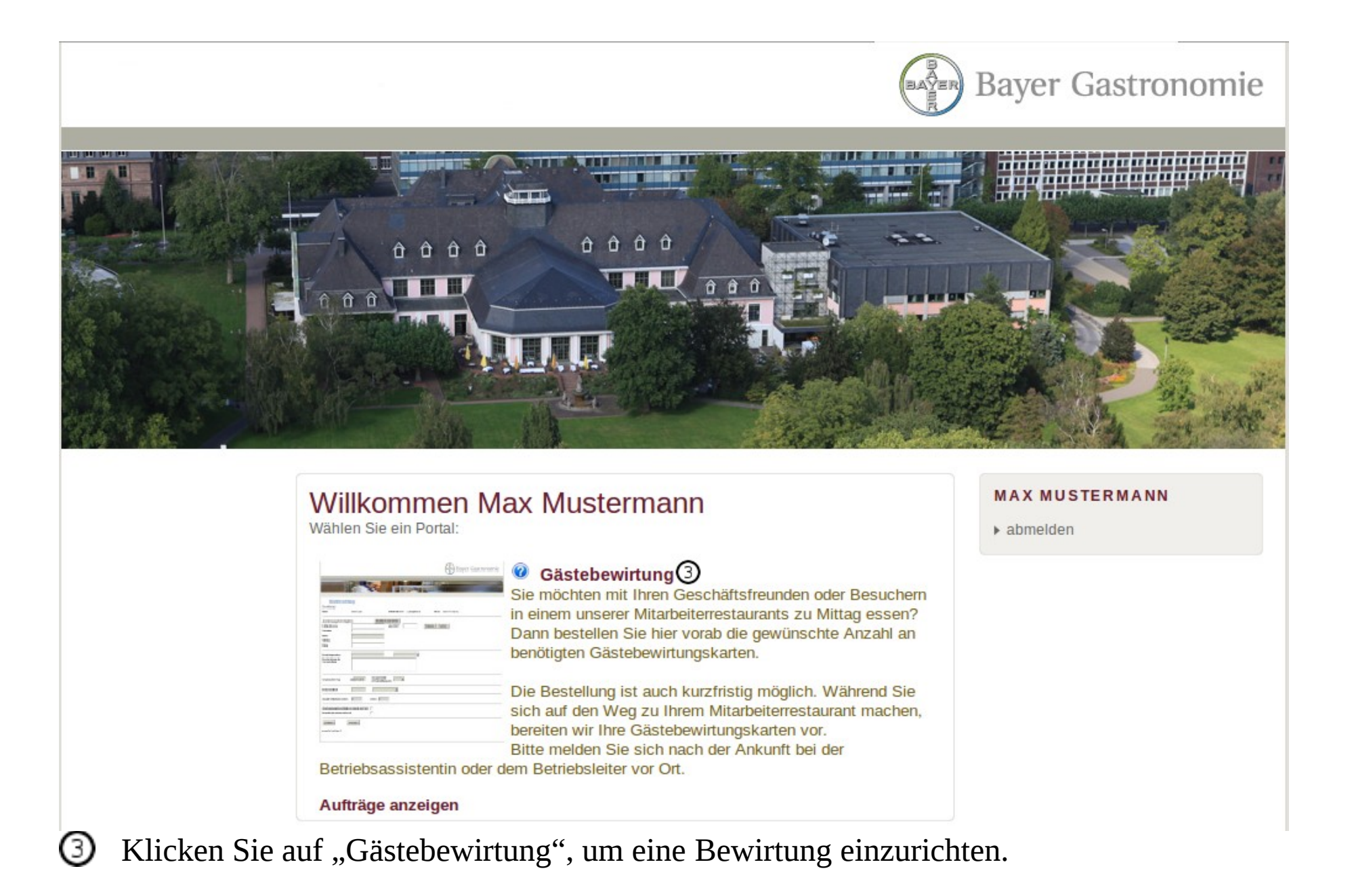

| Gästebewirtu                         | ung                        |                               |                              |                           |  |
|--------------------------------------|----------------------------|-------------------------------|------------------------------|---------------------------|--|
| Besteller(in)                        |                            |                               |                              |                           |  |
| Name                                 | Max Mustermann             | E-Mail-Adresse                | max.mustermann@beispiel.de F | -irma Bayer Beispiel GmbH |  |
| Gastgeber(in)(Emp                    | fänger Approval Wo         | orkflow - YourDocs)           | S (                          | )                         |  |
| User-ID/CWID oder Email              | (4)                        |                               | Ergänzen Besteller(in        | n) übernehmen             |  |
| E-Mail-Adresse                       | max.mustermann@beispie     | .de                           |                              |                           |  |
| User-ID/CWID                         | TEST                       |                               |                              |                           |  |
| Vorname                              | Max 6                      |                               |                              |                           |  |
| Name                                 | Mustermann                 |                               |                              |                           |  |
| Telefon                              | 0123 / 4567890             | Abarilana Eventa              |                              |                           |  |
| Firma                                | Bayer Beispiel GmbH        | Abtellung Example             |                              |                           |  |
| Bewirtungsanlass                     |                            |                               |                              |                           |  |
| Beschreibung<br>der<br>Veranstaltung |                            |                               |                              |                           |  |
| Gewünschter Tag                      | 24.01.2011 Aus<br>(Ver     | gabestelle<br>anstaltungsort) |                              |                           |  |
| Kontierungsobjekt                    |                            |                               | T                            |                           |  |
| Gastgeber(in)(Empfänger A            | opproval Workflow - YourDo | cs) nimmt nicht teil          | ]                            |                           |  |
| Besteller(in) nimmt nicht te         | il                         |                               | ]                            |                           |  |
| Schließen                            | Weiter                     |                               |                              |                           |  |
| powered by DataTrains ®              |                            |                               |                              |                           |  |

- Geben Sie hier die CWID oder Email des Gastgebers ein.
- Klicken Sie anschließend auf "Ergänzen", um den Gastgeber automatisch zu ergänzen.
  - Wenn Sie auf "Ergänzen" geklickt haben, erscheinen hier die Daten des Gastgebers.
- Wenn Sie der Gastgeber sind, klicken Sie hier. (Im Beispiel angewendet) (i)

| Gästebewirtu                                      | ng                                                                                       |                                              |                                             |                                                             |
|---------------------------------------------------|------------------------------------------------------------------------------------------|----------------------------------------------|---------------------------------------------|-------------------------------------------------------------|
| Besteller(in)                                     |                                                                                          |                                              |                                             |                                                             |
| Name                                              | Max Mustermann                                                                           | E-Mail-Adresse                               | max.mustermann@beispiel.de Fi               | rma Bayer Beispiel GmbH                                     |
| Gastgeber(in)(Empf                                | änger Approval Workflo                                                                   | w - YourDocs)                                |                                             |                                                             |
| User-ID/CWID oder Email                           |                                                                                          |                                              | Ergänzen Besteller(in)                      | übernehmen                                                  |
| E-Mail-Adresse<br>User-ID/CWID<br>Vorname         | max.mustermann@beispiel.de<br>TEST<br>Max                                                |                                              |                                             |                                                             |
| Telefon                                           | 0123 / 4567890                                                                           |                                              |                                             |                                                             |
| Firma                                             | Bayer Beispiel GmbH Abt                                                                  | teilung Example                              |                                             |                                                             |
| Bewirtungsanlass                                  | Es wurden keine wählbaeren E<br>Ihr Unternehmen nimmt nicht a<br>Bayer Gastronomie GmbH. | Bewirtungsanlässe ge<br>an der Elektronische | efunden:<br>n Gästebewirtungskarte teil. Nä | here Informationen erhalten Sie bei der Abteilung O & I der |
| Sachkonto<br>Beschreibung<br>der<br>Veranstaltung |                                                                                          |                                              |                                             | \$                                                          |
| Kontierungsobjekt                                 |                                                                                          |                                              |                                             |                                                             |
| Gastgeber(in)(Empfänger Ap                        | proval Workflow - YourDocs) nim                                                          | mt nicht teil                                |                                             |                                                             |
| Besteller(in) nimmt nicht teil                    |                                                                                          |                                              |                                             |                                                             |
| Schließen V                                       | Veiter                                                                                   |                                              |                                             |                                                             |

Wenn dieser Text erscheint, ist Ihre Firma noch nicht für die elektronische Gästebewirtung zugelassen.

| Gästebewirtu                                                          | ung                                                                                                   |                  |                |                     |                     |   |  |
|-----------------------------------------------------------------------|----------------------------------------------------------------------------------------------------|------------------|----------------|---------------------|---------------------|---|--|
| Name                                                                  | Max Mustermann                                                                                        | E-Mail-Adresse   | max.mustermann | @beispiel.de Firma  | Bayer Beispiel GmbH | 1 |  |
| Gastgeber(in)(Emp                                                     | fänger Approval Workflov                                                                              | w - YourDocs)    |                |                     |                     |   |  |
| User-ID/CWID oder Email                                               |                                                                                                    |                  | Ergänzen       | Besteller(in) übern | ehmen               |   |  |
| E-Mail-Adresse<br>User-ID/CWID<br>Vorname<br>Name<br>Telefon<br>Firma | max.mustermann@beispiel.de<br>TEST<br>Max<br>Mustermann<br>0123 / 4567890<br>Bayer Beispiel GmbH Abte | eilung Example   |                |                     |                     |   |  |
| Bewirtungsanlass                                                      | Sommerfest                                                                                            | 8                |                |                     |                     |   |  |
| Sachkonto<br>Beschreibung<br>der<br>Veranstaltung                     | Bewirtung von Arbeitneh<br>Bewirtung von Geschäfts                                                    | mern<br>freunden |                |                     |                     |   |  |
| Gewünschter Tag                                                       | 24.01.2011 Ausgabeste<br>(Veranstaltu                                                                 | lle<br>Ingsort)  | •              |                     |                     |   |  |
| Kontierungsobjekt                                                     |                                                                                                    |                  | •              |                     |                     |   |  |
| Gastgeber(in)(Empfänger A                                             | pproval Workflow - YourDocs) nimn                                                                     | nt nicht teil    |                |                     |                     |   |  |
| Besteller(in) nimmt nicht te                                          | il                                                                                                    |                  |                |                     |                     |   |  |
| Schließen                                                             | Weiter                                                                                                |                  |                |                     |                     |   |  |

8

Tragen Sie hier den Bewirtungsanlass ein (Pflichtfeld). Wählen Sie hier die Art der Bewirtung aus.

| Besteller(in)<br>Name                                                 | Max Mustermann                                                                                        | E-Mail-Adr    | esse max.mustermann                                                                       | @beispiel.de Firma Bayer             | Beispiel GmbH |
|-----------------------------------------------------------------------|----------------------------------------------------------------------------------------------------|---------------|-------------------------------------------------------------------------------------------|--------------------------------------|---------------|
| Gastgeber(in)(Emp                                                     | fänger Approval Workflo                                                                               | w - YourDo    | cs)                                                                                       |                                      |               |
| User-ID/CWID oder Email                                               |                                                                                                    |               | Ergänzen                                                                                  | Besteller(in) übernehmen             |               |
| E-Mail-Adresse<br>User-ID/CWID<br>Vorname<br>Name<br>Telefon<br>Firma | max.mustermann@beispiel.de<br>TEST<br>Max<br>Mustermann<br>0123 / 4567890<br>Bayer Beispiel GmbH Abte | eilung Exam   | ple                                                                                       |                                      |               |
| Bewirtungsanlass                                                      | Sommerfest                                                                                            |               |                                                                                           |                                      |               |
| Sachkonto<br>Beschreibung<br>der<br>Veranstaltung                     | Bewirtung von Arbeitneh                                                                               | nmern ∣⊽      | Abschied Mitarbei<br>Betriebsfeiern<br>Bewirtung bei Arb<br>Jubiläen<br>Seminar im Kunder | ter<br>eitsbesprechungen<br>nauftrag | 3 0           |
| Gewünschter Tag                                                       | 24.01.2011 Ausgabeste<br>(Veranstaltu                                                                 | ungsort)      | Seminar mit intern<br>Workshops intern                                                    | en Teilnehmern                       |               |
| Kontierungsobjekt                                                     |                                                                                                    |               | •                                                                                         |                                      |               |
| Gastgeber(in)(Empfänger A                                             | pproval Workflow - YourDocs) nim                                                                      | mt nicht teil |                                                                                           |                                      |               |
| Besteller(in) nimmt nicht te                                          | 1                                                                                                    |               |                                                                                           |                                      |               |
| Schließen                                                             | Weiter                                                                                                |               |                                                                                           |                                      |               |

In diesem Beispiel wurde "Bewirtung von Arbeitnehmern" gewählt.

0 Es erscheint ein zweites Listenfeld. Wählen Sie dort den Grund der Bewirtung aus.

| Resteller(in)                                     | 0                                         |                  |                    |                             |                                                                                                    |
|---------------------------------------------------|-------------------------------------------|------------------|--------------------|-----------------------------|----------------------------------------------------------------------------------------------------|
| Name                                              | Max Mustermann                            | E-Mail-Ad        | dresse max.musterm | ann@beispiel.de Firma Bayer | Beispiel GmbH                                                                                             |
| Gastgeber(in)(Emp                                 | fänger Approval Workflo                   | w - YourDo       | ocs)               |                             |                                                                                                    |
| User-ID/CWID oder Email                           |                                           |                  | Ergänzen           | Besteller(in) übernehmen    |                                                                                                    |
| E-Mail-Adresse<br>User-ID/CWID<br>Vorname         | max.mustermann@beispiel.de<br>TEST<br>Max |                  |                    |                             |                                                                                                    |
| Name                                              | Mustermann                                |                  |                    |                             |                                                                                                    |
| Telefon                                           | 0123 / 4567890                            |                  |                    |                             |                                                                                                    |
| Firma                                             | Bayer Beispiel GmbH Ab                    | teilung Exa      | mple               |                             |                                                                                                    |
| Bewirtungsanlass                                  | Sommerfest                                |                  |                    |                             |                                                                                                    |
|                                                   | Bewirtung von Arbeitne                    | hmern 🛛          | Betriebsfeiern     | 7                           |                                                                                                    |
| Sachkonto<br>Beschreibung<br>der<br>Veranstaltung |                                           |                  |                    |                             | eingeschränkter Teilnehmerkreis<br>für alle möglich < 110 EUR brutto<br>für alle möglich > 110 EUR brutto |
| Gewünschter Tag                                   | 24.01.2011 Ausgapest<br>(Veranstalt       | elle<br>ungsort) | •                  |                             |                                                                                                    |
| Kontierungsobjekt                                 |                                           |                  | •                  |                             |                                                                                                    |
| Gastgeber(in)(Empfänger A                         | pproval Workflow - YourDocs) nim          | mt nicht teil    |                    |                             |                                                                                                    |
| Besteller(in) nimmt nicht te                      | 11                                        |                  |                    |                             |                                                                                                    |
| Schließen                                         | Weiter                                    |                  |                    |                             |                                                                                                    |

Wenn Sie den Grund ausgewählt haben, erscheint eine dritte Liste. Entscheiden Sie dort, ob es Lohnsteuerpflichtig sein soll oder nicht.

## Gästebewirtung

| R | ρ | S | t | ρ | I | l | ρ | r | ſ | ir | ı' |
|---|---|---|---|---|---|---|---|---|---|----|----|
| - | 0 | 9 | • | - |   |   | - |   | v |    | 1  |

| Name                                                                  | Max Mustermann                                                                                          | E-Mail-Adresse | max.mustermann( | @beispiel.de <b>Firma</b> | Bayer B | Beispiel GmbH                     |
|-----------------------------------------------------------------------|----------------------------------------------------------------------------------------------------|----------------|-----------------|---------------------------|---------|-----------------------------------|
| Gastgeber(in)(Empfä                                                   | nger Approval Workflow                                                                                  | - YourDocs)    |                 |                           |         |                                   |
| User-ID/CWID oder Email                                               | 1                                                                                                    |                | Ergänzen        | Besteller(in) übern       | ehmen   |                                   |
| E-Mail-Adresse<br>User-ID/CWID<br>Vorname<br>Name<br>Telefon<br>Firma | max.mustermann@beispiel.de<br>TEST<br>Max<br>Mustermann<br>0123 / 4567890<br>Bayer Beispiel GmbH Abteil | ung Example    |                 |                           |         |                                   |
| Bewirtungsanlass                                                      | Sommerfest                                                                                              |                |                 |                           |         |                                   |
| Sachkonto ①<br>Beschreibung<br>der<br>Veranstaltung                   | Bewirtung von Arbeitnehm<br>6831510                                                                     | nern ∣▼ Be     | etriebsfeiern   |                           | ▼       | eingeschränkter Teilnehmerkreis 🔻 |
| Gewünschter Tag                                                       | 24.01.2011 Ausgabestelle<br>(Veranstaltung                                                              | gsort)         | •               |                           |         |                                   |
| Kontierungsobjekt                                                     |                                                                                                    |                | •               |                           |         |                                   |
| Gastgeber(in)(Empfänger App                                           | proval Workflow - YourDocs) nimmt                                                                       | nicht teil     | ]               |                           |         |                                   |
| Besteller(in) nimmt nicht teil                                        |                                                                                                    |                | ]               |                           |         |                                   |
| Schließen W powered by DataTrains ®                                   | leiter                                                                                                  |                |                 |                           |         |                                   |

U (13)

Das Sachkonto erscheint, wenn bei allen Listenfeldern ein Punkt ausgewählt wurde. Optional können Sie noch eine Beschreibung der Veranstaltung eingeben.

| Besteller(in)<br>Name                                                 | Max Mustermann E-Mail-Ad                                                                                                | resse max.mustermann@beispiel.de Firma Bayer Beispiel GmbH                                                 |                      |
|-----------------------------------------------------------------------|----------------------------------------------------------------------------------------------------|----------------------------------------------------------------------------------------------------|----------------------|
| Gastgeber(in)(Em                                                      | pfänger Approval Workflow - YourDo                                                                                      | cs)                                                                                                    |                      |
| User-ID/CWID oder Email                                               | [                                                                                                    | Froänzen Besteller(in) übernehmen                                                                          |                      |
| E-Mail-Adresse<br>User-ID/CWID<br>Vorname<br>Name<br>Telefon<br>Firma | max.mustermann@beispiel.de<br>TEST<br>Max<br>Mustermann<br>0123 / 4567890<br>Bayer Beispiel GmbH <b>Abteilung E</b> xar | nple                                                                                                    |                      |
| Bewirtungsanlass                                                      | Messebesuch                                                                                                    |                                                                                                    |                      |
|                                                                       | Bewirtung von Geschäftsfreunden                                                                                         | Messen                                                                                                    | 0                    |
| Sachkonto<br>Beschreibung<br>der<br>Veranstaltung                     | 6831100                                                                                                    | Bewirtung von gesellschaftsfremden Teilnehmern<br>Geste der Höflichkeit<br>Messen<br>Öffentlichkeitsarbeit | iter der bewirtenden |
| Gewünschter Tag                                                       | Ausgabestelle<br>(Veranstaltungsort)                                                                                    | Workshops mit gesellschaftsfremden Teilnehmern                                                             |                      |
| Kontierungsobjekt                                                     |                                                                                                    | •                                                                                                    |                      |
| Gastgeber(in)(Empfänge                                                | r Approval Workflow - YourDocs) nimmt nicht teil                                                                        |                                                                                                    |                      |
| Besteller(in) nimmt nicht                                             | teil                                                                                                    |                                                                                                    |                      |
| Schließen                                                             | Weiter                                                                                                    |                                                                                                    |                      |

Wenn man "Bewirtung von Geschäftsfreunden" gewählt hat, erscheint nur **ein** weiteres Listenfeld.

Wählen Sie hier den Grund der Veranstaltung aus. Daraufhin erscheint das Sachkonto.

| lame                                                                                                    | Max Mustermann                                                                                                    | E-Mail-Ad                 | resse max.mustermann | @beispiel.de <b>Firma</b> Bayer B | Beispiel GmbH                   |
|----------------------------------------------------------------------------------------------------|----------------------------------------------------------------------------------------------------|---------------------------|----------------------|-----------------------------------|---------------------------------|
| Gastgeber(in)(En                                                                                                    | npfänger Approval Worl                                                                                                   | flow - YourDo             | cs)                  |                                   |                                 |
| Januar CAND oder Emai<br>Januar Andrew<br>http://10.164.4<br>Januar 2011<br>W Mo Di Mi Do Fr                         | Ax.mustermann@beispiel.de<br>EST<br>Iax<br>Iustermann<br>123 / 4567890<br>ayer Beispiel GmbH                             | Abteilung Exar            | Ergänzen             | Besteller(in) übernehmen          |                                 |
| 2 27 28 29 30 31<br>3 3 4 5 6 7<br>4 10 11 12 13 14<br>5 17 18 19 20 21<br>6 24 25 26 27 28<br>7 31 1 2 3 4<br>ertig | 1       2         8       9         15       16         22       23         831510         29       30         5       6 | tnehmern ∣▼               | Betriebsfeiern       | ▼                                 | eingeschränkter Teilnehmerkreis |
| ewünschter Tag                                                                                                    | Ausga (Veran                                                                                                    | bestelle<br>staltungsort) | <b>_</b>             |                                   |                                 |
| Contierungsobjekt                                                                                                    |                                                                                                    |                           | <b>•</b>             |                                   |                                 |
| astgeber(in)(Empfänge<br>esteller(in) nimmt nich                                                                     | er Approval Workflow - YourDocs)<br>t teil                                                                               | nimmt nicht teil          |                      |                                   |                                 |
| Schließen<br>owered by DataTrains ®                                                                                  | Weiter                                                                                                    | wodor man                 | uell im Tevtfe       | ld oingeben (de                   | autsches Format) oder jih       |

Sie können das Datum entweder manuell im Textfeld eingeben (deutsches Format) oder über das Zeichen 💷 den oben gezeigten Kalender aufrufen um das gewünschte Datum auszuwählen.

## Gästebewirtung

| Besteller(in)<br>Name        | Max Mustermann               | E-M                      | ail-Adresse                           | max.mustermann | @beispiel.de <b>Firma</b> | Bayer Beispiel GmbH |                           |
|------------------------------|------------------------------|--------------------------|---------------------------------------|----------------|---------------------------|---------------------|---------------------------|
| Gastgeber(in)(Emp            | fänger Approval Work         | flow - You               | IrDocs)                               |                |                           |                     |                           |
| Jser-ID/CWID oder Email      |                              |                          |                                       | Ergänzen       | Besteller(in) überneh     | hmen                |                           |
| E-Mail-Adresse               | max.mustermann@beispiel.de   |                          |                                       |                |                           |                     |                           |
| Jser-ID/CWID                 | TEST                         |                          |                                       |                |                           |                     |                           |
| /orname                      | Max                          |                          |                                       |                |                           |                     |                           |
| lame                         | Mustermann                   |                          |                                       |                |                           |                     |                           |
| Telefon                      | 0123 / 4567890               |                          |                                       |                |                           |                     |                           |
| irma                         | Bayer Beispiel GmbH          | Abteilung                | Example                               |                |                           |                     |                           |
| Bewirtungsanlass             | Sommerfest                   |                          |                                       |                |                           |                     |                           |
|                              | Bewirtung von Arbeit         | nehmern                  | ▼ Bet                                 | triebsfeiern   |                           | eingesch            | ränkter Teilnehmerkreis 🔻 |
| Sachkonto                    | 6831510                      |                          |                                       |                |                           |                     |                           |
| ler<br>/eranstaltung         |                              |                          |                                       |                |                           |                     |                           |
| Gewünschter Tag              | 24.01.2011 Ausgat<br>(Verans | estelle<br>staltungsort) |                                       | L C            |                           |                     |                           |
| Kontierungsobjekt            |                              |                          | GV Lev C15<br>GV Lev H4<br>GV Lev W17 | 7/18           |                           |                     |                           |
| Gastgeber(in)(Empfänger A    | pproval Workflow - YourDocs) | nimmt nicht te           | GV Mon + C                            | lubzimmer      |                           |                     |                           |
| Besteller(in) nimmt nicht te | il                           |                          |                                       |                |                           |                     |                           |
| Schließen                    | Weiter                       |                          |                                       |                |                           |                     |                           |
| owered by DataTrains ®       |                              |                          |                                       |                |                           |                     |                           |

1 Wählen Sie den Ort der Bewirtung aus.

Wenn Ihre Bewirtung in einer Mitarbeiterkantine stattfindet, erhalten Sie hier auch Ihre grünen Karten.

| Besteller(in)<br>Name                             | Max Mustermann                                          | E-Mail-Ad                 | resse max.musterman                           | n@beispiel.de Firma | Bayer E | Beispiel GmbH                   |
|---------------------------------------------------|---------------------------------------------------------|---------------------------|-----------------------------------------------|---------------------|---------|---------------------------------|
| Gastgeber(in)(Emp                                 | fänger Approval Workflow                                | - YourDo                  | cs)                                           |                     |         |                                 |
| Jser-ID/CWID oder Email                           | 1                                                       |                           | Ergänzen                                      | Besteller(in) übern | ehmen   |                                 |
| E-Mail-Adresse<br>Jser-ID/CWID<br>/orname<br>Name | max.mustermann@beispiel.de<br>TEST<br>Max<br>Mustermann |                           |                                               |                     |         |                                 |
| lelefon<br>Firma                                  | 0123 / 4567890<br>Bayer Beispiel GmbH Abteilu           | ung Exan                  | nole                                          |                     |         |                                 |
|                                                   |                                                         |                           |                                               |                     |         |                                 |
| Bewirtungsanlass                                  | Sommerfest                                              |                           |                                               |                     |         | <u></u>                         |
|                                                   | Bewirtung von Arbeitnehm                                | ern 🛛 🔻                   | Betriebsfeiern                                |                     | 🛛       | eingeschränkter Teilnehmerkreis |
| ler<br>/eranstaltung                              |                                                         |                           |                                               |                     |         |                                 |
| Gewünschter Tag                                   | Ausgabestelle<br>(Veranstaltung                         | gsort) GVL                | ev W17/18 💽                                   |                     |         |                                 |
| Kontierungsobjekt                                 | abc123456                                               |                           | - NB                                          |                     |         |                                 |
| Gastgeber(in)(Empfänger A                         | pproval Workflow - YourDocs) nimmt<br>il                | nicht KSTI<br>AUF<br>PSPI | Kostenstelle<br>Auftragsnummer<br>PSP Element |                     |         |                                 |
| Besteller(in) nimmt nicht te                      |                                                         |                           |                                               |                     |         |                                 |

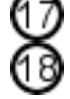

Geben Sie in das Textfeld das Kontierungsobjekt ein. (oben ist nur ein Beispiel gezeigt) Wählen Sie aus der Liste die Kontierungsart aus.

| lame                                                                                                    | Max Mustermann                                                                                                    | E-M                     | ail-Adresse                                        | max.mustermann                 | @beispiel.de Firma  | Bayer B | Beispiel GmbH                   |
|----------------------------------------------------------------------------------------------------|----------------------------------------------------------------------------------------------------|-------------------------|----------------------------------------------------|--------------------------------|---------------------|---------|---------------------------------|
| Gastgeber(in)(Emp                                                                                                    | ofänger Approval Workf                                                                                                    | low - You               | IrDocs)                                            |                                |                     |         |                                 |
| Iser-ID/CWID oder Email                                                                                                    |                                                                                                    |                         |                                                    | Ergänzen                       | Besteller(in) übern | ehmen   |                                 |
| -Mail-Adresse                                                                                                    | max.mustermann@beispiel.de                                                                                                    |                         |                                                    |                                |                     |         |                                 |
| ser-ID/CWID                                                                                                    | TEST                                                                                                    |                         |                                                    |                                |                     |         |                                 |
| orname                                                                                                    | Max                                                                                                    |                         |                                                    |                                |                     |         |                                 |
| elefon                                                                                                    | 0123 / 4567890                                                                                                    |                         |                                                    |                                |                     |         |                                 |
| irma                                                                                                    | Bayer Beispiel GmbH A                                                                                                    | Abteilung               | Example                                            |                                |                     |         |                                 |
|                                                                                                    |                                                                                                    |                         |                                                    |                                |                     |         |                                 |
| ewirtungsanlass                                                                                                    | Sommerfest                                                                                                    |                         |                                                    |                                |                     |         |                                 |
|                                                                                                    |                                                                                                    |                         |                                                    |                                |                     |         |                                 |
|                                                                                                    | Bewirtung von Arbeitn                                                                                                    | hehmern                 | ▼ Betr                                             | iebsfeiern                     |                     | 🛛       | eingeschränkter Teilnehmerkreis |
| achkonto<br>eschreibung<br>er<br>eranstaltung                                                                                                    | Bewirtung von Arbeitn<br>6831510                                                                                                    | nehmern                 | ▼ Betr                                             | iebsfeiern                     |                     | 🔻       | eingeschränkter Teilnehmerkreis |
| achkonto<br>eschreibung<br>er<br>eranstaltung<br>ewünschter Tag                                                                                          | Bewirtung von Arbeitn<br>6831510                                                                                                    | estelle<br>altungsort)  | I ♥ Betr                                           | iebsfeiern<br>18 <b>•</b>      |                     | ▼       | eingeschränkter Teilnehmerkreis |
| Sachkonto<br>Beschreibung<br>Ier<br>Veranstaltung<br>Gewünschter Tag                                                                                     | Bewirtung von Arbeitn<br>6831510<br>24.01.2011 Ausgabe<br>(Veransta<br>abc123456                                                     | estelle<br>caltungsort) | GV Lev W17/1<br>KSTKostenste                       | iebsfeiern<br>18 💽             |                     | ▼       | eingeschränkter Teilnehmerkreis |
| Sachkonto<br>Beschreibung<br>Ier<br>Veranstaltung<br>Gewünschter Tag<br>Kontierungsobjekt<br>Gastgeber(in)(Empfänger<br>Besteller(in) nimmt nicht t      | Bewirtung von Arbeitn<br>6831510<br>24.01.2011 Ausgabe<br>(Veransta<br>abc123456<br>Approval Workflow - YourDocs) n<br>eil           | estelle<br>altungsort)  | GV Lev W17/1<br>KSTKostenste                       | iebsfeiern<br>18 💽             |                     | ▼       | eingeschränkter Teilnehmerkreis |
| achkonto<br>Beschreibung<br>er<br>Ieranstaltung<br>Gewünschter Tag<br>Contierungsobjekt<br>Gastgeber(in)(Empfänger<br>Besteller(in) nimmt nicht t        | Bewirtung von Arbeitn<br>6831510<br>24.01.2011 Ausgabe<br>(Veransta<br>abc123456<br>Approval Workflow - YourDocs) n<br>eil           | estelle<br>caltungsort) | ▼ Betri<br>GV Lev W17/1<br>KSTKostenste<br>eil □ ( | iebsfeiern<br>18<br>elle<br>20 |                     |         | eingeschränkter Teilnehmerkreis |
| achkonto<br>eschreibung<br>er<br>eranstaltung<br>ewünschter Tag<br>ontierungsobjekt<br>astgeber(in)(Empfänger<br>esteller(in) nimmt nicht t              | Bewirtung von Arbeitn<br>6831510<br>24.01.2011 Ausgabe<br>(Veransta<br>abc123456<br>Approval Workflow - YourDocs) n<br>eil<br>Weiter | estelle<br>altungsort)  | ♥ Betri<br>GV Lev W17/1<br>KSTKostenste<br>eil     | iebsfeiern<br>18 💽<br>elle 💽   |                     |         | eingeschränkter Teilnehmerkreis |
| achkonto<br>eschreibung<br>er<br>eranstaltung<br>ewünschter Tag<br>ontierungsobjekt<br>astgeber(in)(Empfänger<br>esteller(in) nimmt nicht t<br>Schließen | Bewirtung von Arbeitn<br>6831510<br>24.01.2011 Ausgabe<br>(Veransta<br>abc123456<br>Approval Workflow - YourDocs) n<br>eil<br>Weiter | estelle<br>caltungsort) | ♥ Betri<br>GV Lev W17/1<br>KSTKostenste<br>eil □ ( | iebsfeiern<br>18 •<br>elle •   |                     |         | eingeschränkter Teilnehmerkreis |

0

| Name                                                                  | Max Mustermann                                                                                   | E-Mail-Adresse             | max.mustermann | @beispiel.de Firma   | Bayer E | Beispiel GmbH                     |
|-----------------------------------------------------------------------|--------------------------------------------------------------------------------------------------|----------------------------|----------------|----------------------|---------|-----------------------------------|
| Gastgeber(in)(Empl                                                    | änger Approval Workflo                                                                           | w - YourDocs)              |                |                      |         |                                   |
| User-ID/CWID oder Email                                               | 1                                                                                                |                            | Ergänzen       | Besteller(in) überne | hmen    |                                   |
| E-Mail-Adresse<br>User-ID/CWID<br>Vorname<br>Name<br>Telefon<br>Eirma | max.mustermann@beispiel.de<br>TEST<br>Max<br>Mustermann<br>0123 / 4567890<br>Baver Beispiel GmbH | eilung Example             |                |                      |         |                                   |
|                                                                       |                                                                                                  |                            |                |                      |         |                                   |
| Sachkonto<br>Beschreibung<br>der<br>Veranstaltung                     | Bewirtung von Arbeitneh<br>6831510                                                               | nmern ∣▼ Be                | triebsfeiern   |                      | ▼       | eingeschränkter Teilnehmerkreis 🔻 |
| Gewünschter Tag                                                       | Ausgabester<br>(Veranstalter                                                                     | elle<br>ungsort) GV Lev W1 | 7/18 💌         |                      |         |                                   |
| Kontierungsobjekt                                                     | abc123456                                                                                        | KSTKosten                  | istelle 🔽      |                      |         |                                   |
| Gastgeber(in)(Empfänger A<br>Besteller(in) nimmt nicht te             | pproval Workflow - YourDocs) nim<br>il                                                           | mt nicht teil              | ]              |                      |         | A                                 |
|                                                                       |                                                                                                  |                            |                |                      |         |                                   |

| Gästebewirtur                             | ng                                       |                  | ()                  |              |                                       |  |  |
|-------------------------------------------|------------------------------------------|------------------|---------------------|--------------|---------------------------------------|--|--|
| Bewirtungsanlass                          | Sommerfeier                              |                  |                     |              |                                       |  |  |
|                                           | Bewirtung von Arbeitnehmer               | n 🛛 🔻 Betr       | iebsfeiern          | <b>v</b>     | für alle möglich < 110 EUR brutto   ▼ |  |  |
| Sachkonto                                 |                                          |                  |                     |              |                                       |  |  |
| Teilnehmer über CWID hinzufügen           |                                          |                  |                     |              |                                       |  |  |
| CWID oder Email                           | TSET                                     | Teilnehmer hinzu | fügen               |              |                                       |  |  |
| Externe Teilnehmer (ohne CWID) hinzufügen |                                          |                  |                     |              |                                       |  |  |
| Vorname                                   | Hans-Peter                               |                  |                     |              |                                       |  |  |
| Nachname 23                               | Müller                                   |                  |                     |              |                                       |  |  |
| Firma                                     | Müller & Sohn e.K. Teilnehmer hinzufügen |                  |                     |              |                                       |  |  |
| CWID Na                                   | chname Vorname                           | Intern           | Firma               | Firmennummer |                                       |  |  |
| 🍞 TEST Mu                                 | stermann Max                             | $\boxtimes$      | Bayer Beispiel GmbH | 1234         |                                       |  |  |
| zurück Anfordern                          |                                          |                  |                     |              |                                       |  |  |
| powered by DataTrains ®                   |                                          |                  |                     |              |                                       |  |  |

Auf dieser Seite kann man nun die gewünschten Teilnehmer eintragen.

- Ø
- **Intern:** Geben Sie die CWID oder Email Adresse von weiteren Teilnehmer ein. **Extern** (ohne CWID): Wenn ein externer Teilnehmer dabei ist, tragen Sie diesen hier ein. Über diese Buttons können Sie die eingetragenen Teilnehmer zur Bewirtung hinzufügen.
- $\mathbf{\hat{o}}$
- Hier können Sie, falls gewünscht, den Bewirtungsanlass noch ändern.

| Gästebewirtu            | ng            |                  |           |                           |               |                                       |
|-------------------------|---------------|------------------|-----------|---------------------------|---------------|---------------------------------------|
| Bewirtungsanlass        | Sommerfeier   |                  |           |                           |               |                                       |
|                         | Bewirtung v   | on Arbeitnehmern | 🛛         | Betriebsfeiern            | <b>v</b>      | für alle möglich < 110 EUR brutto 🛛 🔻 |
| Sachkonto               |               |                  |           |                           |               |                                       |
| Teilnehmer über CV      | VID hinzufüge | en               |           |                           |               |                                       |
| CWID oder Email         |               |                  | Teilnehme | r hinzufügen              |               |                                       |
| Externe Teilnehmer      | (ohne CWID)   | hinzufügen       |           |                           |               |                                       |
| Vorname                 |               |                  |           |                           |               |                                       |
| Nachname                |               |                  |           |                           |               |                                       |
| Firma                   |               |                  | Teilnehme | er hinzufügen             |               |                                       |
| CWID N                  | achname       | Vorname          | Intern    | Firma                     | Firmennummer  |                                       |
| TEST M                  | ustermann     | Max              |           | Bayer Beispiel GmbH       | 1234          |                                       |
| TSET M                  | usterfrau     | Maria            |           | Example GmbH & Co.<br>OHG | 4321          |                                       |
| zurück Anfordern        | ര             |                  |           |                           |               |                                       |
|                         | 9             |                  |           |                           |               |                                       |
| powered by DataTrains ® |               |                  |           |                           |               |                                       |
| Dor oingog              | obono Toil    | nohmor orce      | hoint     | in dar Taballa            |               |                                       |
|                         |               |                  | nem       |                           |               |                                       |
| Wenn man                | auf 🧊 kli     | ckt, kann ma     | an der    | n Teilnehmer wi           | ieder entfern | en.                                   |

Überprüfen Sie nochmal die Teilnehmerliste und den Anlass bevor Sie die Bewirtung abschicken.

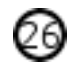

Klicken Sie nach dem Überprüfen auf "Anfordern".